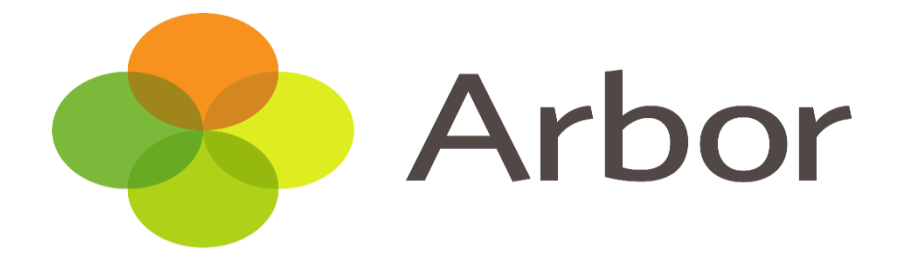

## The Arbor Parent Portal – Attendance and Reporting Absences.

### Logging into The Parent Portal

You can log into the Parent Portal by going to login.arbor.sc and inputting your email address and password.

@arbor-education.com

Change E-mail

Change School

Forgot your password?

Log in

Arbor (W10 5BN)

.....

Remember me

Need some help?

I'm a guardian
I'm a school's MIS user
I'm a Group MIS user

ASP analysis tool, click below

help

For help with Arbor Parent Portal or Arbor Management Information System (MIS) for

Looking for Arbor Insight?

To create a free account for Arbor Insight, our

Trouble logging in? No worries! Click below for

schools, take a look at our Help Cen

If you have a child at more than one Arbor school, you will be asked to select the appropriate school. Enter your password, then click **Log in**.

If you cannot log in, use the **I'm a** guardian link on the right-hand side to view troubleshooting tips.

More details are available here

### Your Homepage Dashboard.

The dashboard is the first screen that you will see. This gives a quick glance of the student's **Profile** - this allows you to see basic information about your child, and highlights any unread notices or actions needing to be completed. You will be able to amend details such as your contact details, medical information, consents, and so on.

More options will be available to view during 2023.

You can return to this page at any time by clicking on the school's logo or choosing Dashboard from any menu.

| Megan's page Me                          | gan Hill 🌻                              |                    |            | Instructions                                                                                                    |
|------------------------------------------|-----------------------------------------|--------------------|------------|----------------------------------------------------------------------------------------------------|
| Main Dashboard                           | m <b>10</b>                             | ONE Year           | Year 10    | This page lets you add and edit information and<br>quardian details for Megan Hill.                                                    |
| Profile                                  | ise Acki                                | lam Tutor          | Rosie Hall | Information that can be edited is marked by an arrow at                                                                                |
| Calendar Notices                         |                                         |                    |            | the right hand side of the line that the information is on.<br>Simply click anywhere in the line and an editing pane<br>will slide out |
| Attendance     Megan Hill does not have  | a religion recorded - click to correct  |                    | Þ          | witt stide out.                                                                                                    |
| Progress You have not consented to       | p Photograph Student for Megan Hill - c | lick to correct    |            | Add Information 🔻                                                                                                    |
| Activities     You have not consented to | o Specific photo consent for Megan Hill | - click to correct |            |                                                                                                    |
| Behaviour                                |                                         |                    |            |                                                                                                    |
| Curriculum Tracking     Student Details  |                                         |                    |            |                                                                                                    |
| ▶ Examinations N                         | ame Megan Hill                          |                    | Þ          |                                                                                                    |
| Report Cards Ge                          | nder Female                             |                    | ►          |                                                                                                    |
| ▶ Accounts Date of                       | irth 30 May 2004                        |                    |            |                                                                                                    |
| Guardian Consultations     Ethn          | icity Pakistani                         |                    | ►          |                                                                                                    |
| Reli                                     | gion Not recorded - click to add        |                    | ►          |                                                                                                    |
| Langi                                    | age English (Native speaker)            |                    | ►          |                                                                                                    |
| Service                                  | hild 😡 No                               |                    |            |                                                                                                    |

### **Calendar** - this shows the student's calendar for the academic year, including timetable and events.

| Megan's page           | Today 🛗 < | >                         |                         | 17 - 22 June 2019       |                           | Day 5                     | days Mont   |
|------------------------|-----------|---------------------------|-------------------------|-------------------------|---------------------------|---------------------------|-------------|
|                        |           | 17 Monday                 | 18 Tuesday              | 19 Wednesday            | 20 Thursday               | 21 Friday                 | 22 Saturday |
| Main Dashboard         | 08.00     |                           | 08:00-09:00             |                         |                           |                           |             |
| Profile                | 00.00     |                           | Test                    |                         |                           |                           |             |
| Calendar               |           | 08:45-09:00               | 08:45-09:00             | 08:45-09:00             | 08:45-09:00               | 08:45-09:00               |             |
| Cateridai              | 09:00     | 09:00-09:45               | 09:00-09:45             | 09:00-09:45             | 09:00-09:45               | 09:00-09:45               |             |
| Attendance             |           | English: Year 10: Y10Set2 | Mathematics: Year 10:   | Leisure, Travel and     | Leisure, Travel and       | English: Year 10: Y10Set2 |             |
| Progress               | 10:00     | 10:00-10:45               | 10:00-10:45             | 10:00-10:45             | 10:00-10:45               | 10:00-10:45               |             |
| Activities             |           | Computer Science: Year    | Citizenship: Year 10:   | Mathematics: Year 10:   | Computer Science: Year    | Physical Education /      |             |
| Behaviour              | 11:00     | 11:00-11:45               | 11:00-11:45             | 11:00-11:45             | 11:00-11:45               | 11:00-11:45               |             |
| Curriculum Tracking    |           | Performing Arts: Year 10: | Applied Art and Design: | Applied Art and Design: | Performing Arts: Year 10: | Portuguese: Year 10:      |             |
| Examinations           | 12:00     | 12:00-12:30               | 12:00-12:30             | 12:00-12:30             | 12:00-12:30               | 12:00-12:30               |             |
| Report Cards           |           |                           |                         |                         | 1                         |                           |             |
| Accounts               | 13:00     | 13:00-13:10               | 13:00-13:10             | 13:00-13:10             | 13:00-13:10               | 13:00-13:10               |             |
| Accounts               |           | 13:15-14:00               | 13:15-14:00             | 13:15-14:00             | 13:15-14:00               | 13:15-14:00               |             |
| Guardian Consultations |           | English: Year 10: Y10Set2 | Portuguese: Year 10:    | Physical Education /    | Science: Year 10:         | Japanese: Year 10:        |             |
|                        | 14:00     |                           |                         |                         |                           |                           |             |
|                        |           | 14:15-15:00               | 14:15-15:00             | 14:15-15:00             | 14:15-15:00               | 14:15-15:00               |             |
|                        |           | Design and Technology -   | Citizenship: Year 10:   | Design and Technology - | Japanese: Year 10:        | Science: Year 10:         |             |
|                        | 15:00     |                           |                         |                         |                           |                           |             |
|                        |           |                           |                         |                         |                           |                           |             |

### Being a guardian for multiple children

If you are the Primary Guardian for more than one child in the school, you can access and view each child through the same portal by clicking on the name at the drop-down menu with the children's names in the top-left of the home page, then change sibling.

|                      | Sonia Adams | ~   |
|----------------------|-------------|-----|
| Patricia Adams       |             |     |
| Sonia Adams          |             |     |
|                      | Form        | 6GT |
| View Student Profile |             |     |

### The Arbor App

If this is your first time logging in to the Parent Portal, please **do not use** your mobile phone. You need to log in for the first time using a computer browser. Using Chrome as your web browser.

Help can be found here

Google player link: Go to your Play store and search for 'Arbor'. Click the top option.

Apple Link: Go to your app store and type Arbor

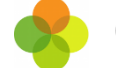

(Parent & Guardian Portal)

- You will need to enter your oldest child who is enrolled in the school's birthday to access the App for the first time.
- Only relatives who are **Primary Guardians** of a child can access the Arbor App. Ask your school you check what type of guardian you are.
- Make sure you are accessing the App on a phone; the App will not function on a tablet.
- You must be using at least Android 5.0 or iOS 10.0 in order for the App to function properly.

### Reporting student absences using the Arbor App.

This is the quickest and easiest way to report you child's absence to the school, removing the need to telephone or email the school.

### How to send a new message?

On the home screen, you will see a head and shoulder picture, as circled below.

Simply click onto this and type in your message then click **Send message**.

| III vodafone UK   16:44   80% ■ Messages                              | •■ vodafone UK 🗢 16:45 🖉 80% 🗩                             |
|-----------------------------------------------------------------------|------------------------------------------------------------|
| School Messages                                                       | Write Message                                              |
| Send New Message                                                      | My Message                                                 |
| School Messages                                                       | <b>Messaging to</b><br>Aiden's Sunnyville                  |
| Message from school<br>NEW 01 May 2020, 16:44 Hello,<br>please remind | My message<br>Duncan is sick so can't come in<br>tomorrow. |
|                                                                       | Cancel                                                     |
|                                                                       | Send Message                                               |
|                                                                       |                                                            |
| = 3                                                                   |                                                            |

### How to read in-app messages?

You can see if you have any unread messages in the top-right of your Arbor Homepage. Click this button to view all In-app messages received.

You can also get to the list of messages by going to the drop-down menu at the top of your screen and selecting *My Items > School Messages*.

| Quick Actions 🔻                                 |                        |     |  |  |
|-------------------------------------------------|------------------------|-----|--|--|
|                                                 | Kimberly <b>Wood</b> ♀ |     |  |  |
|                                                 | Form                   | 6YX |  |  |
|                                                 | View Student Profile   |     |  |  |
| You have 9 unread messages. Click here to view. |                        |     |  |  |

You can see all messages received and all messages you have sent to school. All new messages are marked as 'NEW' and are written in bold. Read messages will be written in normal text.

Click the message to view it. Click a link in an in-app message to open the page in a new tab.

### **Attendance on the Parent Portal**

On your Homepage, you can view your child's attendance this year so far and for the last 4 weeks.

To view more information, click on the **Attendance** tile, or click the **View Student Profile** button and go to **Attendance** from the left-hand menu.

|                | Quick Actions 🔻   |      |                                      | Statistics                                   |                                              |  |
|----------------|-------------------|------|--------------------------------------|----------------------------------------------|----------------------------------------------|--|
| Riley Bailey 🔻 |                   | •    | Attendance (2020/2021)               | Achievement Points - this term               | House Points - this term                     |  |
|                | Riley Bailey      |      | 94.5% Year<br>100% Last 4 weeks      | 0 This year: 0 points<br>Last term: 0 points | 0 This year: 2 points<br>Last term: 0 points |  |
|                | Form              | 11BR | Summer Term - Grade Average          | Summer Term - 'On Track' Progress            |                                              |  |
|                |                   |      | 3 Summer Term: 3<br>Previous Term: 3 | 44.4% Summer Term<br>63.6% Previous Term     |                                              |  |
| Vie            | w Student Profile |      |                                      |                                              |                                              |  |

The **Attendance Summary** page will load a breakdown of the student's attendance for the current academic year.

The **Statistics** Section will show both the number of sessions and the percentage the student has for each mark.

- The **Recent Attendance** section will show both the number of sessions and the percentage of 'present marks' for the current week.
- **Possible Attendance**: This number shows the total amount of sessions (registers) the student should attend for the current academic year.
- **Present**: This section shows the total amount of registers the student attended and the percentage of 'present marks' for the current academic year.
- Late: This section shows the total amount of times the student was late for a register.
- Authorised Absent: This section shows the number of times the student has marked as absent.
- Unauthorised Absent: This section shows the number of times the student has marked as absent, however, these absences were not approved by the school.

# Statistics for Academic Year 2020/2021 Possible sessions 292 Present 276 sessions (94.52%) Late 4 sessions (1.45%) Authorised absent 10 sessions (3.42%) Unauthorised absent 6 sessions (2.05%) Recent Attendance (04 May 2021 - 11 May 2021) Present 10 sessions (100.00%) Late 0 sessions (0.00%) Authorised absent 0 sessions (0.00%) Unauthorised absent 0 sessions (0.00%)

### Recent Attendance for Riley Bailey

In Attendance by Date, the student's daily attendance for AM and PM is listed in the grid.

The portal will close every morning to be updated and will then show attendance for the day.

By default, the most recent week and year are shown but you can change this using the drop-down menus.

| Attendance for | Year 2020/2021         | •                                                                                                    |
|----------------|------------------------|----------------------------------------------------------------------------------------------------|
|                |                        |                                                                                                    |
| View           | All Sections           | ~                                                                                                    |
|                |                        |                                                                                                    |
|                | Present                | AM                                                                                                    |
|                | Present                | РМ                                                                                                    |
|                | Present                | AM                                                                                                    |
|                | Present                | PM                                                                                                    |
|                |                        |                                                                                                    |
|                |                        |                                                                                                    |
|                | Present                | AM                                                                                                    |
|                | Attendance for<br>View | Attendance for Year 2020/2021 View All Sections View Present Present Present Present Present Present Present |

### Attendance on the Arbor App

You can see basic statistics of your child's overall attendance for the year, and their attendance for the last four weeks by clicking their name at the top of the page and scrolling down to the **Statistics** section.

#### **Evie Davies**

| Statistics           |              |
|----------------------|--------------|
| Attendance (2018/202 | 19)          |
| 87.2%                | 52.9%        |
| Year                 | Last 4 weeks |

To view more detailed information, click the menu icon at the bottom left of your screen. From the menu, select **Attendance**, then one of the following options.

| ^ |
|---|
|   |
|   |
|   |

Click *Summary* to see statistics for Presents, Lates and Absences for the year to date, and for the last week.

| lece            | ent Attendance for Evie Davies        |
|-----------------|---------------------------------------|
| Sta<br>20       | atistics for Academic Year<br>18/2019 |
| <b>Po</b><br>35 | ssible sessions<br>9                  |
| Pre             | esent                                 |
| 31              | 3 sessions (87.19%)                   |
| Lat             | te                                    |
| 8 5             | essions (2.56%)                       |
| Au              | thorised absent                       |
| 46              | sessions (12.81%)                     |
| Un              | authorised absent                     |
| 0 5             | essions (0.00%)                       |
| Re              | cent Attendance (13 May 2019 -        |
| 20              | May 2019)                             |
| Pre             | esent                                 |
| 0 5             | essions (0.00%)                       |

Select **By Date** to see all the attendance marks given for the academic year, on a week-by-week basis.

| < 👰                                | Evie Davies<br>10NE |   |
|------------------------------------|---------------------|---|
| Attendand                          | ce for              |   |
| Year 201                           | 8/2019              |   |
| Statutory                          | Attendance By Wee   | k |
| 05 May 2                           | 019 - 11 May 2019   | ^ |
| 10 May 20:<br>I<br>Illness         | 19 AM               |   |
| <b>10 May 20</b> :<br>I<br>Illness | 19 PM               |   |
| 09 May 20                          | 19 AM               |   |

### **Troubleshooting**

### Why can I not I log in to my school's Parent Portal?

There may be a number of reasons you cannot log in to Parent Portal.

Before looking at troubleshooting steps, please have a look at the email you received from the school with your initial login details enclosed to make sure you're using the right username.

We've just received a request to change your password on your Arbor account.

If you requested this password change, please click the link below to set your password: https://gwyn1.uk.arbor.sc/auth/change-password/id/2008/hash/MTBkNzIwOWMtMDg1MS00N2VjLWI3MzAtNGVmZTUwOGM3Yjc5LjE2MjA4MDkzMDE=

Use your email address when you log in next time: Username: gwyn.mabo@arbor-education.com

If you didn't ask to change your password, you can ignore this email. No changes will be made to your account.

All the best, Team Arbor

### First time logging in?

If this is your first time logging in to the Parent Portal, please **do not** use your mobile phone. **You need to log in for the first time using a computer browser.** 

- You will need to enter your oldest child who is enrolled in the school's birthday to enter the Parent Portal for the first time.
- Recheck your login details and ensure that your username is the email address that the school sends communication to you normally.
- Make sure the login email was sent to you less than 96 hours ago. If you received the email more than 96 hours ago, the password creation link will have expired. Contact your school and ask them to send another email.
- If you do need to reset your password, you must ensure that you have included at least 8 characters, one uppercase letter and one lower case letter, and a number in your password.

### I have forgotten my password

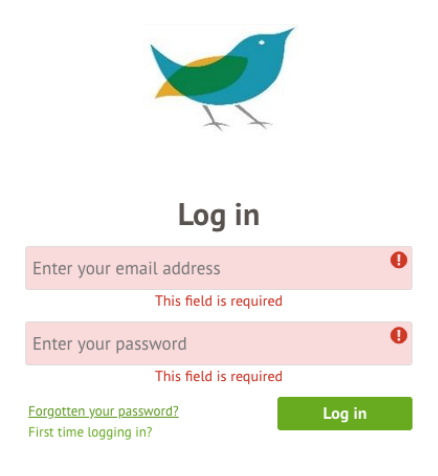

If you have accessed the Parent Portal previously and have forgotten your password, select the option **Forgotten your password?** Option when heading to your school's Arbor login page. This will take you to a second screen where you can enter your email to generate a new password.

Make sure your password includes at least 8 characters, one uppercase letter and one lower case letter, and a number.

### Returning to Arbor?

Make sure the site address is as follows: <u>https://wren-school.uk.arbor.sc</u>

Do not use the link you were sent to create a password, as you cannot use this link again. Instead, go to <u>https://wren-school.uk.arbor.sc</u>

It may be that you need to refresh your <u>browser</u> in order to get onto Arbor. To do this, you need to clear the cache and possibly delete cookies related to Arbor click <u>here</u> for instructions on clearing your cache.

If this does not work, you can then clear the cookies for Arbor - click <u>here</u> to see instructions on how to do this for the most widely used browsers.

If none of these steps results in you being able to log in to Parent Portal, please contact the school.